This section will show you how to complete section 8 of OCHART 2.0, Community Based HIV Clinical Services. Remember, you can fill in any OCHART section on your computer, tablet or smart phone.

### Type "www.ochart.ca" into the address bar. Press "ENTER".

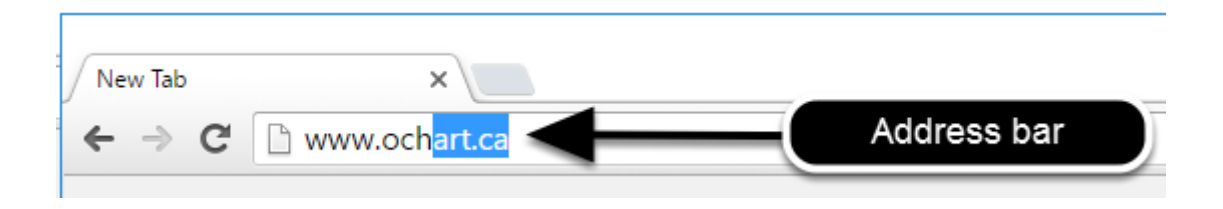

You will see the screen below. Click the "START" button on the right side.

| ck Here to view your agency's  | Click here to access the active  |
|--------------------------------|----------------------------------|
| cluding the October to March   | tracking tools and the OCHART    |
| 15/16 reporting period. Do not | reporting system. You should     |
| enter any new data here, this  | use this system for tracking and |
| system is for reference only.  | reporting going forward.         |
| Stort                          | Stort                            |
| Start                          | Start                            |

Clicking the start button on the left side will take you to the old OCHART system. If you click this accidentally, please click the back button on your internet browser. Next, click the start button on the right.

Type in your "Username" (your work email address) and your "Password". Click "Login".

| Login/Register                |   |
|-------------------------------|---|
| Username (email address)      |   |
| 1 Test_dataentry@email.com    |   |
| Password                      |   |
| 2                             |   |
| 3 Login                       | ◀ |
| Register I forgot my password |   |

You must have an existing OCHART account in order to login. If you are a first time OCHART user and do not have an account, go to the section titled, "How to Register" for step-by-step registration instructions.

### Click "Enter OCHART Data" (left side).

| Choose a Tool     |                   |
|-------------------|-------------------|
|                   |                   |
| Enter OCHART Data | Use Tracking Tool |

Click the "Start" button under "8 - HIV clinical services".

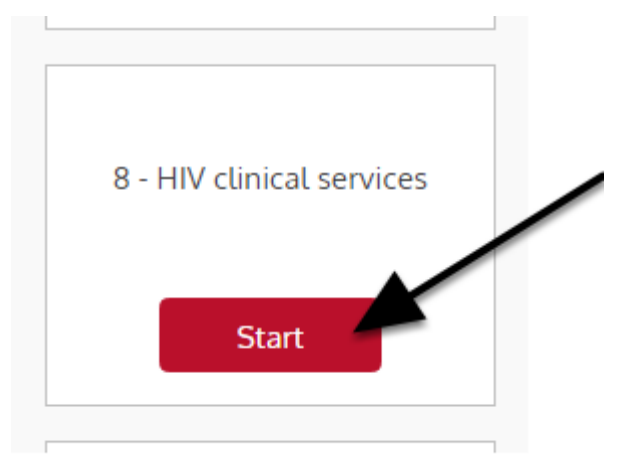

At any time you can click the "Save" button to save all data entered in the section and exit the section.

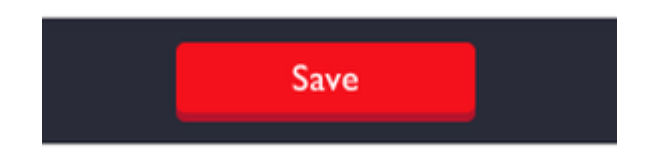

Q1a. Report the number of clients served by sex/gender and client group during the reporting period. The columns will total automatically after you click "Next". Check you answers carefully. Click "Next".

### 1a. Report the number of unique clients served by sex/gender and client group in the past 6 months.

Record the number of people by sex/gender in the following groups who received HIV clinical services during the reporting period. **Note:** The numbers you enter in this table will be used to validate your answers to questions 1b through 3. Check your numbers before moving forward. Columns will total after you click Next.

|             | People liv | ing with HIV | People aff | ected by HIV | People at-risk of acquiring HIV |          |  |  |
|-------------|------------|--------------|------------|--------------|---------------------------------|----------|--|--|
| Sex/gender  | New        | Existing     | New        | Existing     | New                             | Existing |  |  |
| Male        |            |              |            |              |                                 |          |  |  |
| Female      |            |              |            |              |                                 |          |  |  |
| Trans man   |            |              |            |              |                                 |          |  |  |
| Trans woman |            |              |            |              |                                 |          |  |  |
| Total       | 0          | 0            | 0          | 0            | 0                               | 0        |  |  |

Double check your answers before proceeding to the next question because the numbers you enter will be used to validate your answers to questions 1b-3.

All columns will automatically total once you move on to the next question.

## Q1b. Record the number of unique clients by age and sex/gender in the following groups who received HIV clinical services in the past six months. Click "Next".

#### 1b. Report the number of unique clients served by age and sex/gender in the past 6 months. Record the number of people by age and sex/gender in the following groups who received HIV clinical services during the reporting period. The total number of NEW clients you enter here should equal 0 male, 0 female, 0 trans man, 0 trans woman. The total number of EXISTING clients you enter ould eq male, 0 female, 0 trans man ns woman Female Trans man woman The total number of new clients Existing New Existing Age grou Existing New must equal the numbers in red found below the question. Less than The total number of existing clients 15 - 17 must equal the numbers in red 18 - 25 found below the question. 26 - 35 36 - 45 46 - 55 56 - 65 66 - 75 Over 75 Unknown Previous Next ►

Before going to the next question, ensure that the totals for your new client entries and the total for your existing clients entries match the red numbers found below the question.

# Q1c. Record the number of people by ethnicity and sex/gender in the following groups who received HIV clinical services during the past six months. Click "Next".

| e total number of <b>NEW</b> clients you enter here sho | uld equal 0 mal | e, <b>0</b> female, <b>0</b> tra | ans man, <mark>0</mark> tra  | is woman.        |                                          |       |          |
|---------------------------------------------------------|-----------------|----------------------------------|------------------------------|------------------|------------------------------------------|-------|----------|
| e total number of <b>EXISTING</b> clients you enter be  | e should equal: | 0 male, 0 female                 | e, <mark>0</mark> trans man, | 0 trans woman.   |                                          |       |          |
|                                                         |                 | Fe                               | male                         | Tra              | ns man                                   | Trans | woman    |
| Ethnicity must equal the numbers in red                 | Existing        | New                              | Existing                     | Vew              | Existing                                 | New   | Existing |
| White found below the question.                         |                 |                                  |                              |                  |                                          |       |          |
| Black                                                   |                 |                                  |                              | The total number | er of existing clien<br>e numbers in red | ts    |          |
| Latin American                                          |                 |                                  |                              | found belo       | w the question.                          |       |          |
| South East Asian                                        |                 |                                  |                              |                  |                                          |       |          |
| Arab/West Asian                                         |                 |                                  |                              |                  |                                          |       |          |
| South Asian                                             |                 |                                  |                              |                  |                                          |       |          |
| First Nations                                           |                 |                                  |                              |                  |                                          |       |          |
| Metis                                                   |                 |                                  |                              |                  |                                          |       |          |
| Inuit                                                   |                 |                                  |                              |                  |                                          |       |          |
| Not listed                                              |                 |                                  |                              |                  |                                          |       |          |
| Unknown                                                 |                 |                                  |                              |                  |                                          |       |          |
|                                                         |                 |                                  |                              |                  |                                          |       |          |

Before going to the next question, ensure that the totals for your new client entries and the total for your existing clients entries match the red numbers found below the question.

# Q1d. Report the number of unique clients served by sex/gender and language spoken at home in the past six months. Start by clicking on the triangle and then click the appropriate option from the drop-down menu.

#### 1d. Report the number of unique clients served by sex/gender and language spoken at home in the past 6 months. The total number of clients you enter here should equal: 0 male, 0 female, 0 trans man, 0 trans woman. Female Language Male Trans man Trans woman 1 1 Add English 2 French Amharic Next Arabic ASL Bengali Cantonese Cree Creole Gujarati Haousa Hindi Italian Kikongo Korean Lingala Mandarin Oji-Cree Ojibway

### Q1d. Fill in the number of unique clients by sex/gender. Click "+ Add Row". Repeat the previous steps for all language categories.

1d. Report the number of unique clients served by sex/gender and language spoken at home in the past 6 months.

The total number of clients you enter here should equal: 0 male, 0 female, 0 trans man, 0 trans woman.

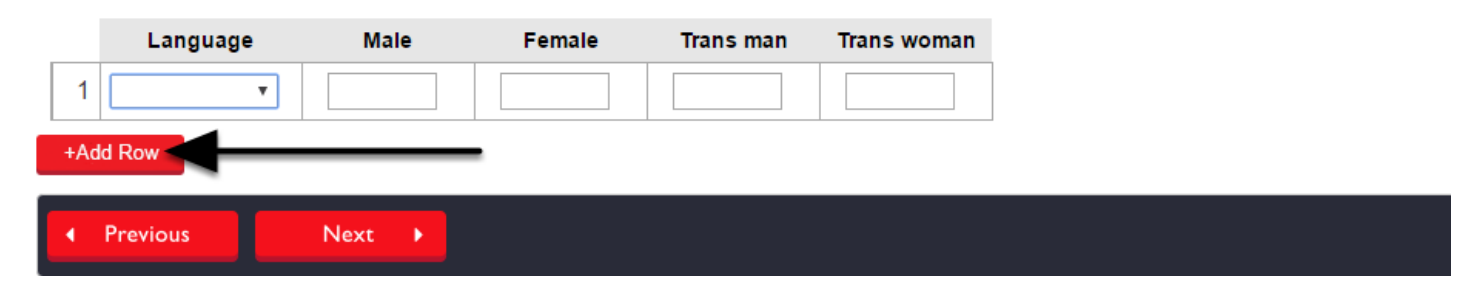

### Q1d. Double check that the total number of clients entered equals the numbers in red found below the question. Click "Next".

1d. Report the number of unique clients served by sex/gender and language spoken at home in the past 6 months.

| The | total number of clie | nts you enter he | ere should equa | il: 0 male, 0 fem | ale, 0 trans man, 0 pans woman.     |
|-----|----------------------|------------------|-----------------|-------------------|-------------------------------------|
|     | Language             | Male             | Female          | Trans man         | Trans woman                         |
| 1   | •                    |                  |                 |                   |                                     |
| +Ad | d Row                |                  |                 |                   | The total number of clients entered |
| •   | Previous             | Next 🔸           |                 |                   | below the question.                 |

Click "Previous" to go back to a previous question.

## Q1e. Indicate what proportion (approximately) of the people who accessed your services represents each priority population. Click "Next".

1e. Indicate approximately what proportion of the people who accessed your services in the past 6 months represent each priority population. This is based on Ontario's priority populations. The assumption is that a large majority of the services are provided to people living with HIV/AIDS (PHAs). Information is requested on the percentage of people accessing your services. People can be included in more than one population listed below – for example, an individual can be a person living with HIV, gay and from the ACB community. Note: This will likely add to more than 100% as a result of multiple demographic indicators.

| Population                                                                  | % |
|-----------------------------------------------------------------------------|---|
| Gay/bisexual/MSM                                                            |   |
| People who use drugs                                                        |   |
| Indigenous peoples                                                          |   |
| African, Caribbean and Black communities                                    |   |
| Women in the above groups &/or who engage in high-risk activities with them |   |
| Previous     Next                                                           |   |

People can be included in more than one population for example an individual can be gay and someone who uses drugs. Clients cannot be included more than once per population.

The total may be more than 100% since individuals can be part of more than one priority population.

You must enter a numerical value in each category. If 0% of your clients were represented by the priority population in question please enter 0. You cannot leave any category blank.

# Q1f. Report approximately what proportion of the people who used your services faced the following challenges in the past six months. Click "Next".

1f. Indicate approximately what proportion of the people who used your services in the past 6 months faced the following challenges. Note: Total may be greater than 100%, as clients are likely presenting with multiple challenges.

| Challenges                                 | % | Challenges                      | % |
|--------------------------------------------|---|---------------------------------|---|
| Developmental disability                   |   | Mental health issues            |   |
| Discrimination/stigma                      |   | Pediatric to adult transition   |   |
| Food insecurity                            |   | Other substance use/addiction   |   |
| HCV mono-infection                         |   | Parenting and child care issues |   |
| HIV/HCV co-infection                       |   | Past or current sexual abuse    |   |
| HIV mono-infection                         |   | Past or current violence        |   |
| Incarceration                              |   | Physical disability             |   |
| Injection drug use                         |   | Poverty                         |   |
| Involved in sex work                       |   | Racism/racial discrimination    |   |
| Lack of access to medical services/doctors |   | Recent immigrant                |   |
| Language barriers                          |   | Refugee/non-status              |   |
| Life/communication skills                  |   | Unemployment                    |   |
| Lack of health insurance                   |   | Unstably housed/homeless        |   |

The total can be greater than 100% as individuals can have multiple challenges.

# Q2. Record the total number of clients by sex/gender that accessed each service during the reporting period. Start by clicking on the triangle and then click the appropriate option from the drop-down menu.

| <ul> <li>2. Report the total number of clients by Note the following:</li> <li>An individual may be counted in more the This is NOT about which staff position p work may be ordered by the physician, be one service provided.</li> </ul>                                                                                                    | y sex/gender the<br>nan one catego<br>provides the ser<br>ut carried out b | that accessed<br>ory, but only one<br>rvice, but rathe<br>by the nurse. Fo | each servie<br>ce in each c<br>r what servie<br>or this purpo | <b>ce in the past 6 months.</b><br>ategory.<br>ce is provided. For example, blood<br>se, you would record blood work as |
|----------------------------------------------------------------------------------------------------|----------------------------------------------------------------------------|----------------------------------------------------------------------------|---------------------------------------------------------------|----------------------------------------------------------------------------------------------------|
| Click here for service definitions.                                                                                                    |                                                                            | or definitions<br>click                                                    | of each sei<br>here.                                          | rvice,                                                                                                    |
| Service                                                                                                    | Male                                                                       | Female                                                                     | Trans man                                                     | Trans<br>woman                                                                                                    |
| 1                                                                                                    |                                                                            | 1                                                                          |                                                               |                                                                                                    |
| +Add Intake and assessment<br>Specialty care<br>Treatment information<br>Blood work/lab test<br>Adherence support<br>Application support<br>Primary care<br>Pharmacy services<br>Nutritional services<br>Health promotion<br>Mental health services<br>Addiction services<br>Social work/counselling/support<br>Pre/post test counselling (STIs)<br>Sexual health counselling<br>Reproductive health services |                                                                            | 2                                                                          |                                                               |                                                                                                    |

Click the blue underlined text for service definitions.

Q2. Record the number of clients by sex/gender. For additional services, click "+ Add Row" and then repeat the previous steps. When complete, ensure that the total number of clients in each row is not greater than the number in red below the question. Click "Next".

2. Report the total number of clients by sex/gender that accessed each service in the past 6 months. Note the following:

- An individual may be counted in more than one category, but only once in each category.

| <ul> <li>This is NOT about which staff position p</li> </ul> | rovides the service, but rathe | er what service is provided. | For example, blood   |
|--------------------------------------------------------------|--------------------------------|------------------------------|----------------------|
| work may be ordered by the physician, bu                     | ut carried out by the nurse. F | or this purpose, you would   | record blood work as |
| one service provided.                                        |                                |                              |                      |
|                                                              |                                |                              |                      |

| In ea | ch row the number of clients canr | not be greater the | <b>0</b> for male | , <b>0</b> for female, <b>0</b> | for trans ma                | an, <b>0</b> for trans woman. |
|-------|-----------------------------------|--------------------|-------------------|---------------------------------|-----------------------------|-------------------------------|
| Click | here for service definitions.     |                    |                   |                                 |                             |                               |
|       | Service                           | Male               | Female            | Trans man                       | Trans<br>woman              |                               |
| 1     |                                   | ▼                  |                   | The number of the greater the   | of clients in<br>an the num | n each row cannot             |
| +Ad   | d Row Remove Row                  |                    |                   | be                              | low the qu                  | estion.                       |
| •     | Previous Next 🕨                   |                    |                   |                                 |                             |                               |

Before moving on to the next question, check your numbers to make sure that the total in each row is not greater than the red numbers shown below the question.

### Q3. Record the number of clients by sex/gender that you actively linked to the following services in the past six months. Start by clicking on the triangle and then clicking on the appropriate option from the drop-down menu.

**3.** Report the total number of clients by sex/gender you linked to the following services in the past 6 months. This question is focused on active linkages (referrals) to other service providers in the past six months. Programs often advocate and intervene on behalf of their clients to make sure they get the services they need.

Care linkages – clinical services: actively linking individuals to appropriate clinical service providers within the hospital or within the community to manage clinical co-morbidities. For example, nephrologists, cardiologists, psychiatrists, etc. This does not include providing a client with a referral contact number.

Care linkages – social services: actively linking individuals to appropriate health, legal and/or social service agencies to ensure timely and seamless access to care that assists the individual in addressing social determinants of health. For example, housing, mental health and addictions, settlement services, etc. This does not include providing a client with a referral contact number.

In each row the number of clients cannot be greater than 0 for male, 0 for female, 0 for trans man, 0 for trans woman.

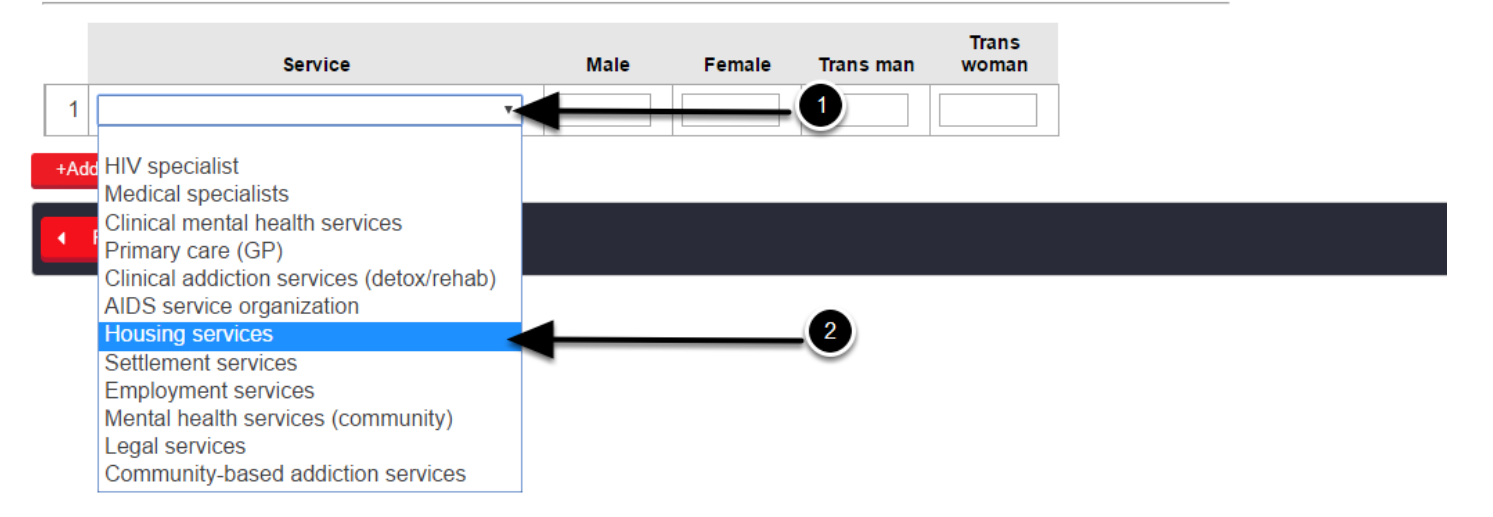

Q3. Fill in the number of clients by sex/gender. For additional services, click "+Add Row" and repeat these steps. When complete, double check your entries to ensure that the number in reach row is not greater than the numbers listed in red below the question. Click "Next".

**3. Report the total number of clients by sex/gender you linked to the following services in the past 6 months.** This question is focused on active linkages (referrals) to other service providers in the past six months. Programs often advocate and intervene on behalf of their clients to make sure they get the services they need.

| Care link<br>wit' T<br>can<br>Ca<br>en<br>example<br>referral of | kages – clinical services: actively linking<br>the number of clients in each row<br>not be greater than the numbers in<br>red found below the question.<br>e, housing, mental health and addictions,<br>contact number. | individuals to appro-<br>dities. For examp-<br>ontact number.<br>lividuals to appro-<br>ssists the individu<br>settlement service | opriate clir<br>le, nephrol<br>opriate hea<br>ual in addre<br>es, etc. Thi | nical service pro<br>ogists, cardiolo<br>lth, legal and/o<br>essing social de<br>s does not inclu | oviders withi<br>ogists, psych<br>r social servi<br>eterminants<br>ude providing | n the hospital or<br>iatrists, etc. This<br>ice agencies to<br>of health. For<br>g a client with a |
|------------------------------------------------------------------|----------------------------------------------------------------------------------------------------|----------------------------------------------------------------------------------------------------|----------------------------------------------------------------------------|---------------------------------------------------------------------------------------------------|----------------------------------------------------------------------------------|----------------------------------------------------------------------------------------------------|
| In each                                                          | row the number of clients cannot be grea                                                                                                    | ate anan 0 for mal                                                                                                    | e, <b>0</b> for fem                                                        | ale, <b>0</b> for trans                                                                           | man, <mark>0</mark> for t                                                        | ions woman.                                                                                        |
|                                                                  |                                                                                                    |                                                                                                    |                                                                            |                                                                                                   |                                                                                  |                                                                                                    |
|                                                                  | Service                                                                                                    | Male                                                                                                    | Female                                                                     | Trans man                                                                                         | Trans<br>woman                                                                   |                                                                                                    |
| 1                                                                | Service                                                                                                    | Male                                                                                                    | Female                                                                     | Trans man                                                                                         | Trans<br>woman                                                                   |                                                                                                    |
| 1                                                                | Service<br>•<br>w Remove Row                                                                                                    | Male                                                                                                    | Female                                                                     | Trans man                                                                                         | Trans<br>woman                                                                   |                                                                                                    |

# Q4. Record the education, community development and/or professional development activities that have been completed during the reporting period. Click "Next".

### 4. Education and community development

Provide an overview of the education, community development and/or professional development activities that have been completed in the past reporting period.

### 4a. Education activities

| Type of education activity | Number of events | Number of participants |
|----------------------------|------------------|------------------------|
| HIV Rounds                 |                  |                        |
| Community presentations    |                  |                        |
| Conference presentations   |                  |                        |

### 4b. Community development activities

| Type of meeting                                                             | Number of meetings |  |
|-----------------------------------------------------------------------------|--------------------|--|
| HIV Clinic Coordinator Network                                              |                    |  |
| Local hospital/service network                                              |                    |  |
| Local HIV planning network                                                  |                    |  |
| Opening Doors conference/event                                              |                    |  |
| 4c. Professional development activities                                     |                    |  |
| Type of professional development activity                                   | Number attended    |  |
| CME/CPD or post-secondary course (or other professional development course) |                    |  |
| Nursing update/RPNAO/RNAO course                                            |                    |  |
| Conference                                                                  |                    |  |

Other official college requirement

Next

Previous

Q5. - Q6. Complete the narrative questions about HIV clinical services. You can use point form. You cannot exceed 250 words. Click "Previous" to review or change answers to past questions. When you are finished, click "Save" to save your work and exit.

5. Describe any shifts or changes (emerging trends) in demand for HIV clinical services that you identified during this reporting period. (Maximum 250 words, point form acceptable)

6. How are you responding to these emerging trends? (Maximum 250 words, point form acceptable)